## ハンズフリーで通話する

## 電話をかける

●交通事故防止のため、安全な場所に停車してください。

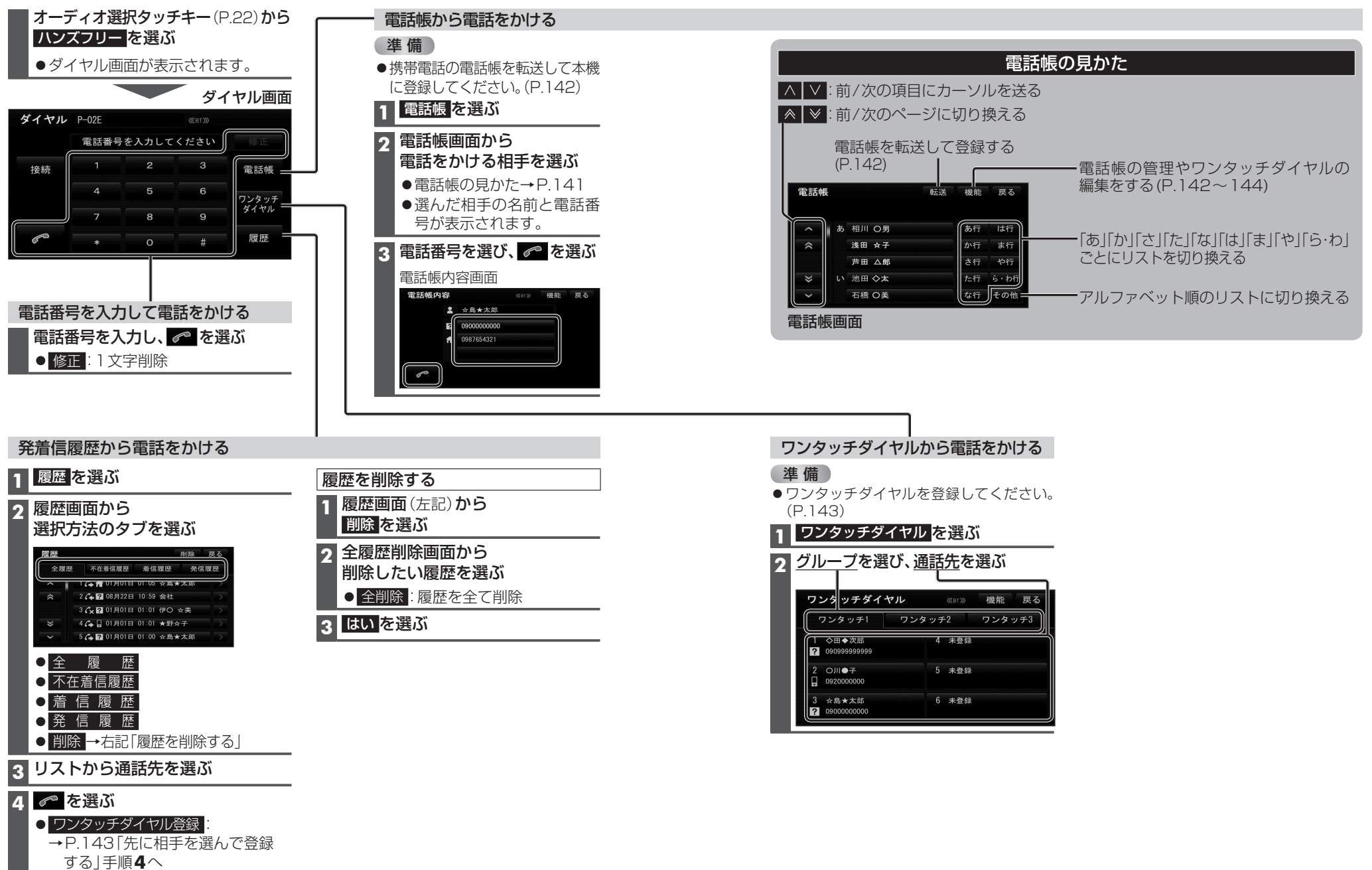